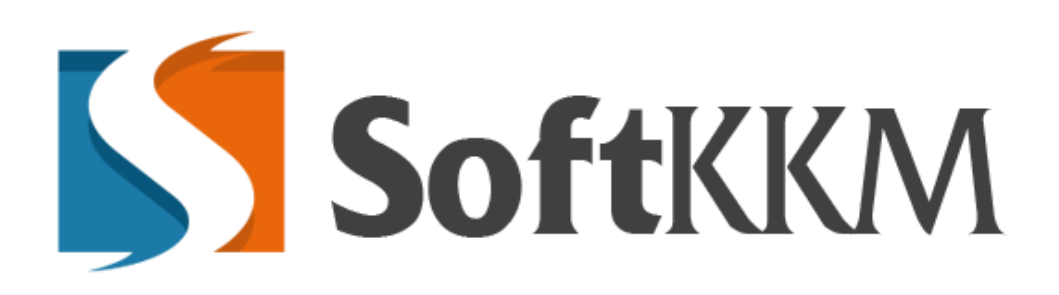

Инструкция пользователя

Создание онлайн-кассы

2019 г.

Для того, чтобы создать кассу на Лицевом счете пользователя должен быть положительный баланс. Баланс должен быть минимум той суммы в каком тарифе будет создана касса, информацию и стоимость тарифов можно посмотреть на главной странице сайта <u>www.softkkm.kz</u>

| SoftKKM      |
|--------------|
| ГЛАВНОЕ МЕНЮ |
| 🖽 Профиль    |
| 🚍 Биллинг    |
| КАССЫ        |
|              |

Рис 1

Т.к личный кабинет был только создан на нем имеется баланс Отг и система не даст создать кассы, теперь необходимо перейти в левом меню в раздел «Биллинг»:

| Лицевой счет      |                |
|-------------------|----------------|
| Ваш баланс: 0 тг. |                |
|                   |                |
| Пополнить баланс  |                |
| 20000             | Выставить счет |
|                   |                |

Рис 2

Вводим необходимую сумму и нажимаем «Выставить счет», далее необходимо оплатить счет через Банк и после оплаты баланс будет пополнен (В дальнейшем будет возможность пополнять баланс онлайн).

|                             |                                                 |                     |         | 🕞 Выйти |
|-----------------------------|-------------------------------------------------|---------------------|---------|---------|
|                             |                                                 |                     |         |         |
| Лицевой счет                |                                                 |                     |         |         |
| Ваш баланс: 20000 тг.       |                                                 |                     |         |         |
|                             |                                                 |                     |         |         |
| Пополнить баланс            |                                                 |                     |         |         |
| 100                         | Выставить счет                                  |                     |         |         |
| Транзакции                  |                                                 |                     |         |         |
| Show 10 💌 entries           |                                                 |                     | Search: |         |
| ID 👍 Сумма 🕼 Методоплаты    | Комментарий                                     | 👫 <b>Д</b> ата тран | закции  | 11      |
| 8 20000 кгт SoftKKM         | Сублицензионное соглашение №70003 от 28.01.2019 | 28.01.2019          | 10:36   |         |
| Showing 1 to 1 of 1 entries | Previous 1 Next                                 |                     |         |         |

Рис З

После того, как пройдет оплата через Банк будет пополнен Баланс Лицевого счета Вашего кабинета.

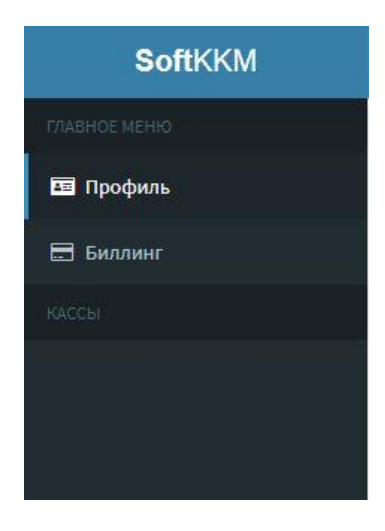

Рис 4

Возвращаемся в раздел «Профиль»

| =                             |           |                              |             | ОРГАНИЗАЦИЯ: АО "ТЕСТ" 🕞 ВЫЙТИ |
|-------------------------------|-----------|------------------------------|-------------|--------------------------------|
| 🖽 Профиль организации 🔒 Кассы | 📽 Кассиры |                              |             | + Добавить кассу               |
| Показать 10 💌 записей         |           |                              |             | Поиск:                         |
| Адрес                         | Да рнм    | 17 Статус                    | 11 Действия | IT                             |
|                               |           | В таблице отсутствуют данные |             |                                |
| Записи с 0 до 0 из 0 записей  |           | ПредыдущаяСледующая          |             |                                |
|                               |           |                              |             |                                |

Рис 5

В подразделе «Кассы» в правом верхнем углу нажимаем на кнопку «Создать кассу»

| создание новой кассы  |                                              |         |
|-----------------------|----------------------------------------------|---------|
| Тарифный план         |                                              |         |
| базовый               |                                              |         |
| Информация о адресе   |                                              |         |
| Налоговый департамент | ДГД по г.Алматы УГД по Бостандыкскому району |         |
| Город (аул,село)      | Алматы                                       |         |
| Улица (микрорайон)    | Сатпаева                                     |         |
| Номер дома            | 90                                           |         |
| Номер квартиры        | 1                                            |         |
|                       |                                              |         |
|                       |                                              | Далее С |

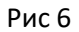

Выбираем необходимый тариф и заполняем всю необходимую информацию о кассе. Нажимаем «Далее»

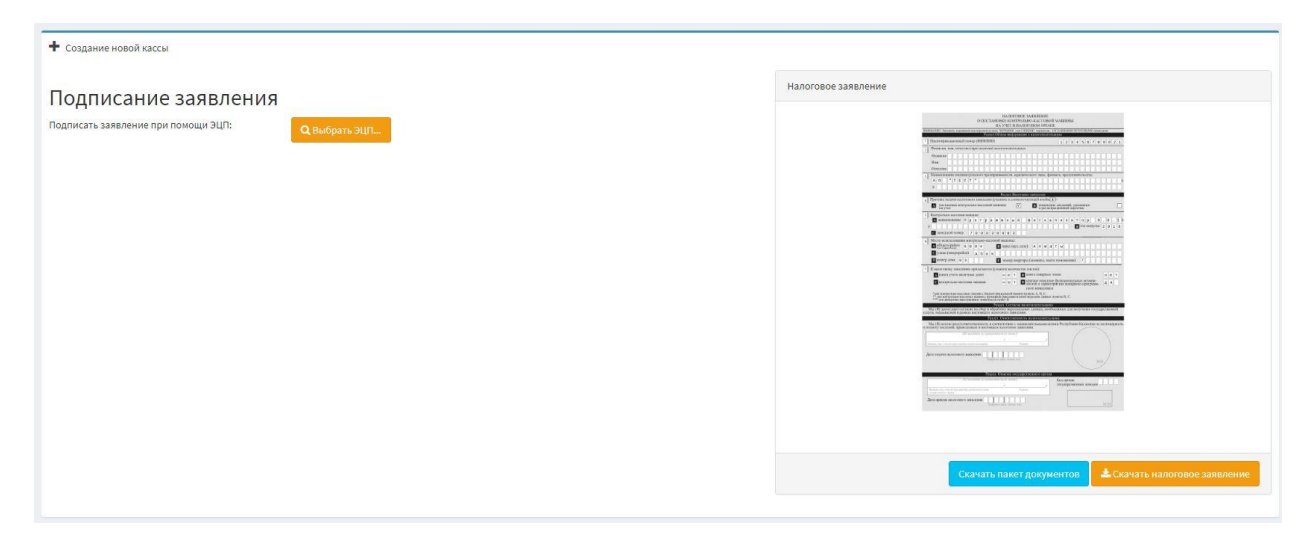

Рис 7

В окне «Налоговое заявление» появляется бланк, который необходим для регистрации кассы. Необходимо скачать «Пакет документов»:

| 🔄 Доверенность в ДГД | образец.docx                                    |
|----------------------|-------------------------------------------------|
| Описание системы І   | Программный Фискализатор.pdf                    |
| 🔊 Руководство пользо | вателя рабочего места Налогового Инспектора.pdf |

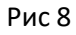

Документы имеющиеся в архиве «Пакет документов». Далее необходимо нажать «Скачать налоговое заявление»

|                          |                          |                           |              |            | 0.5            | IOC           | та       | HO               | H             | AJ          |              | OB         | OE              | 3A       | RR.   | TEF           | INI   | 3     |       | CA1        |             |              |                  |              |              |             |     |       |      |     |     |
|--------------------------|--------------------------|---------------------------|--------------|------------|----------------|---------------|----------|------------------|---------------|-------------|--------------|------------|-----------------|----------|-------|---------------|-------|-------|-------|------------|-------------|--------------|------------------|--------------|--------------|-------------|-----|-------|------|-----|-----|
|                          |                          |                           |              |            | 01             | ioc           | 1.5      | H/               | A Y           | HE          | TB           | H          | AJIC            | DTO      | BO    | MO            | OPI   | AH    | IE I  | L'AL       | un          | 1100         |                  |              |              |             |     |       |      |     |     |
| BHRMARHE! 3              | ARROTHER .               | mapers                    | 08081        | Aller C    | мры            | acii<br>Dav   | 25:10    | οñ, <sup>1</sup> | HEP           | H.L.        | MH           | H.D        | СИ              | HIAP     | DI -  | icpii         | 8.112 | ы.,   | JAJ   | IAI        | ны          | мн           | IIE <sup>8</sup> | IATI         | њe           | инс         | INE | 3 KIN | H.   |     |     |
| 1 Иленти                 | ыкацио                   |                           | HOM          | icp (      | ии             | H/E           | ин       | )                |               |             |              |            |                 |          |       |               |       | TC.I  |       | 1          | 2           | 2            | 1                |              | 1            | 7           | 0   | 0     | 0    | 2   | -   |
| Фамили                   | IS HAR                   | mer                       | TBO (        | 1000       |                | 11411         | an)      | 18.3.7           | iona          | 0.22        | Ter          | 1.10       | INCO            | _        | _     |               |       |       | _     | 1.4        | 4           | 3            |                  | 0            | 0            | 1.1         | 0   | 9     | 0    | 4   | -   |
| 2                        |                          |                           |              | 1          |                |               |          |                  |               |             |              |            |                 |          |       |               |       |       |       |            |             |              |                  |              |              | -           |     |       |      |     |     |
| Hur                      |                          |                           | -            | ÷          | ł              | ┝             | ŀ        | H                | H             | H           | ┝            | ŀ          | ŀ               | ł        | ļ     | H             | ŀ     | ŀ     | ŀ     | ŀ          | ⊢           | ŀ            | ŀ                | H            | ŀ            | -           | Н   | H     |      | Н   | H   |
| OTTECT                   | RO                       |                           | ÷            | ÷          | ł              | ł             | ÷        | H                | H             | F           | h            | ŀ          | ÷               | ÷        | ÷     | H             | ł     | ł-    | ŀ     | ŀ          | ⊢           | ŀ            | ŀ                | H            |              | t           | H   | H     |      | H   | H   |
| » Наимен                 | ование в                 | 10.100                    | BHAY         | R.TILE     | tore           | пр            | 2,7,0    | DHH              | HM2           | ne)         | 14.1         | 005        | 1.234           | Teck     | 2010  | .714          | 118,  | фи    | 1143  | 13,        | пре         | лст          | 3914             | гел          | LCT          | BB          | -   | -     | -    | -   | -   |
| A 0                      | " T                      | E                         | СТ           |            |                |               |          |                  |               |             |              |            |                 |          |       |               |       |       |       |            |             |              |                  |              |              | 1           |     |       |      |     |     |
|                          |                          |                           |              |            |                |               |          |                  |               |             |              |            |                 |          |       |               |       |       |       |            |             |              |                  |              |              |             |     |       |      |     |     |
|                          |                          |                           |              |            |                |               |          |                  | Pa            | UTC.        | n.H          | a.TC       | roa             | 001      | 21810 | лен           | INC.  |       |       |            |             |              |                  |              |              |             |     |       |      |     |     |
| 4 Причина                | в подачи                 | BLUE                      | лово         | ro 3       | asa            | жш            | 38 (     | ука              | жin           | 0.1         | col          | TB         | erer            | raya     | SIL   | ii a          | veli  | NC 3  | K))   |            |             |              |                  |              |              |             |     |       |      |     |     |
| A no<br>83               | становка<br>учет         | 1 KOIF                    | rpan         | 100        | KDC            | c02           | oii 2    | 4300             | 19910         | đ           |              | V          | 1               |          | в     | 81            | per   | RCH   | pair  | ne;<br>HOI | tenn        | 11.<br>1 Kil | y Ka             | 5200<br>4302 | n.c          | ¢           |     |       |      |     |     |
| 5 Контрол                | њно-кас                  | conas                     | MI           |            | a:             | _             |          |                  |               |             | _            |            |                 | _        |       |               |       |       |       |            |             |              |                  |              |              | _           | -   |       |      |     | _   |
| л нан                    | меновая                  | не                        | Пр           | 0          | ٢              | р             | a        | м                | м             | н           | ы            | Й          |                 | φ        | И     | С             | к     | a     | Л     | И          | 3           | a            | т                | 0            | p            |             | 3   |       | θ    |     | 1   |
| •                        |                          |                           |              | J.         | L              |               |          |                  |               |             |              |            |                 |          |       |               |       |       |       |            |             |              | В                | 10;          | 1 81         | uny         | :83 | 2     | θ    | 1   | 6   |
| C 33.80                  | дской в                  | омер                      | 7            | / 6        | 0              | 0             | 3        | Θ                | θ             | Θ           | 1            | L          | L               |          |       |               |       |       |       |            |             |              |                  |              |              |             |     |       |      |     |     |
| 6 Место и                | CIN0/11-30               | BETHE                     | A ADDI       | про        | .11-19         | 0-KI          | 1000     | вой              | i Ma          | ши          | HIN:         |            |                 |          |       |               |       |       |       |            |             |              |                  |              |              |             |     |       |      |     |     |
| A 00.0                   | ість/разв<br>(преволана) | он                        | 6 0          | 0          | 4              |               |          | E                | 10            | por         | 1 (3         | п,         | cen             | 0)       | A     | л             | м     | a     | T     | ь          |             |              |                  |              |              | j           |     |       |      |     |     |
| Сули                     | ца (микр                 | орай                      | он)          | C          | a              | т             | п        | a                | e             | в           | a            |            |                 |          |       |               |       |       |       |            |             |              |                  |              |              |             |     |       |      |     |     |
| D ROM                    | ер дома                  | 9                         | θ            | Т          | Т              |               |          | E                | н             | ом          | ер к         | sap        | нир             | ы (      | M,CO  | нат           | ы, і  | 1110  | 101   | IOM        | ente        | HH           | ()               | 1            |              |             |     |       |      |     |     |
| 7 К налого               | DBOMY 32                 | IRRITE                    | нию          | при        | LIAT           | нот           | ся (     | yxa              | жит           | e s         | оли          | 190        | TR              | ) .TH    | сто   | s):           | -     |       |       |            |             |              | _                |              |              | _           | _   |       | _    | -   | -   |
| A KH                     | ига учет                 | а нал                     | 044015       | ax a       | ене            | Γ.            |          |                  | н             | e           | 1            |            | В               | 810      | era 1 | гова          | ари   | ых    | 908   | 08         |             |              |                  |              |              |             |     | 1     | 1 6  | -   |     |
| C KON                    | прольн                   | )-као                     | совая        | I MB       |                | a             |          |                  | H             | e           | 1            |            | D               | кра      | тко   | с от<br>і и э | ар    | ани   | e d   | 910<br>218 | цик<br>к ал | шар          | 15-8             | AX 1<br>0-11 | poi          | мож<br>грам | М-  | 4     | 1 4  | ۹Ľ  |     |
| *2038 60                 | нтрольно                 | -5200                     | OBLIX        | Mall       | шн с           | : Gro         |          | i din            | скал          | 1.00        | ă n          | an a       | TH (1           | THE      | na /  | A.B.          | . C.  | Par a |       |            |             |              |                  |              |              |             |     |       |      |     |     |
| *** для I                | онтролы<br>аппарата      | 10-636<br>40-039          | совы         | X MZ       | ADDRE<br>XX RC | iciţ<br>entit | QUIN CRC | цисі<br>38 п     | ii da<br>yanc | nica<br>r D | ittin        |            | 18,714          | () nej   | ж.u   | 101,2         | 23182 | ыx    | nyı   | KTL        | В,          | C,           |                  |              |              |             |     |       |      |     |     |
|                          |                          |                           |              |            |                | _             |          | Pas              | nen.          | Co          | 1793         | cm         | : на            | .101     | onn   | are:          | 1618  | (HIG  | 1     |            |             |              |                  |              |              |             |     |       |      |     |     |
| Мы (Я) д<br>слуги, оказа | аем (дан<br>аваемой      | <li>b) cor<br/>B pas</li> | таси<br>мках | e m<br>Hac | TORI           | ap a<br>ner   | D HI     | 0.00             | OTE           | ro          | tpes<br>3400 | она<br>вле | 73.10<br>1120.0 | ых.<br>L | tan   | ны            | ¢, 18 | 000   | xog   | BM         | ax ;        | LIS          | nor              | ywe          | зии          | R LOI       | rym | sper  | raci | mol |     |
|                          |                          |                           |              |            |                |               | 2833     | (e.1.            | Or            | BCT         | ств          | CHI        | юст             | ъна      | 1.101 | oiu           | iare  | 161   | IL(H) | a          | _           | _            |                  | _            |              |             |     |       |      |     |     |
| Мы (Я) в<br>полноту св   | есем (на                 | cy) o                     | твет         | TRO        | HIK<br>B H     | CT5           | B C      | OOT              | BCT           | CTB<br>OFC  | HH 4         | 2 33       | 80B<br>987      | ода      | re.a  | 6866          | MH    | akt   | ам    | P          | cny         | -6m          | AIK H            | Ka:          | an           | стан        | 30  | ROC   | тов  | срн | oct |
|                          |                          | 0                         |              |            |                |               |          |                  |               |             |              | 5          |                 | 1000     |       | _             | _     |       |       |            |             |              |                  |              |              |             |     |       |      |     |     |
|                          |                          |                           |              |            |                |               |          |                  | 1             |             |              |            |                 |          |       |               | 9     |       |       |            |             |              |                  |              |              |             |     |       |      |     |     |
|                          |                          |                           |              |            |                |               |          |                  |               |             |              |            |                 |          |       |               |       |       |       |            |             |              |                  |              |              |             |     |       |      |     |     |
| Have no ser              |                          |                           |              |            |                | -             | -        |                  | -             |             |              |            |                 |          |       |               |       |       |       |            |             |              |                  |              |              |             |     |       |      |     |     |
| Afara notan              | a nation                 | 32010                     | Canot        | tien       |                |               |          | INIC.            | 2211          |             | sui          |            |                 |          |       |               |       |       |       |            |             |              |                  |              |              |             |     |       |      |     |     |
|                          |                          |                           |              |            |                |               |          |                  |               |             |              |            |                 |          |       |               |       |       |       |            |             |              |                  |              |              |             | ML. |       |      |     |     |
|                          |                          |                           |              |            |                |               |          | _                | _             | _           | _            |            |                 |          |       | _             |       |       |       |            |             |              |                  | 22           | -            |             | ~   |       |      |     |     |
| -                        |                          |                           | 1.00         |            |                | P4            | 1916     | a. C             | 71M           | 5115        | a 10         | cy,        | tabe            | rnac     | mis   | 100           | opu   | 1010  | - 2   | Če 1       | 0.00        |              |                  |              |              |             |     | -     | 77   |     |     |
|                          |                          |                           |              |            |                |               |          |                  | 1             |             |              |            |                 |          |       |               | 5     |       | 8     | OC.        | (104)       | CTI          | 1010             | ых           | . <b>1</b> 0 | 0.0/10      | 18  | J.    | J.   | 4   |     |
| Qualities, plus,         | orthicme (q              | ni isare                  | 1000         |            |                | 1113          |          |                  |               |             |              |            |                 | nia.     |       |               |       |       |       |            |             |              |                  |              |              |             |     |       |      | 1   |     |
| Bara                     |                          |                           | 0.22-        |            |                | m             |          |                  |               |             | m            |            |                 |          |       |               |       | 1     |       |            |             |              |                  |              |              |             |     |       |      |     |     |
| дата прис                | Ma nautoi                | odot                      | 0 518        | p.ic       | meth           |               | 100      | 73.1(1)          | (30)          | K.M         |              |            |                 |          |       |               |       |       |       |            |             |              |                  |              |              |             |     | M     |      |     |     |
|                          |                          |                           |              |            |                |               |          |                  |               |             |              |            |                 |          |       |               |       |       |       |            |             |              |                  |              |              |             |     |       |      |     |     |

Рис 9

Данный бланк необходимо распечатать и исходя из него получить Регистрационную карточку в Налоговом Органе. Далее для дальнейшей работы на сервисе необходимо подписать с помощью ЭЦП данное Налоговое заявление

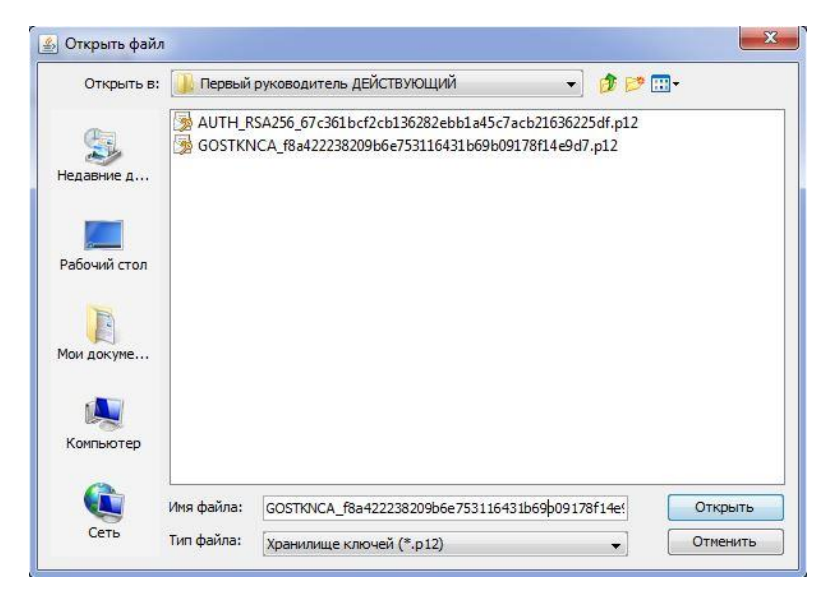

Рис 10

Подписываем через ключ «GOSTKNCA»

| Профиль организации          | 🖻 Кассы | 😤 Кассиры |        |                                     |               |          | + Добавить кассу |
|------------------------------|---------|-----------|--------|-------------------------------------|---------------|----------|------------------|
| Показать 10 💌 записей        |         |           |        |                                     |               | Поиск:   |                  |
| Адрес                        |         | J≞ P      | рнм 11 | Статус                              | Действия      | 11       |                  |
| Алматы Сатпаева 90 1         |         |           |        | Ожедает РНИ Нооблацияна продлятта   | Загрузить РНМ | Продлить |                  |
| Записи с 1 до 1 из 1 записей |         |           |        | Предыдущая <mark>1</mark> Следующая |               |          |                  |

Далее необходимо получить РНМ (Регистрационный Номер Машины) т.е Регистрационная карточка кассы. Получать ее необходимо в Налоговом Органе, где необходим Бланк распечатанный ранее т.к исходя из него Вам выдадут РНМ. На данном этапе подразумевается, что Вы уже получили РНМ в Налоговой и завершаете регистрацию кассы на сервисе (Нажимаем «Загрузить РНМ». РНМ должен выглядеть примерно таким образом:

| РЕГИ                                                                                                    | СТРАЦИОННАЯ КАРТОЧКА                                                                                                    |
|----------------------------------------------------------------------------------------------------|----------------------------------------------------------------------------------------------------|
|                                                                                                    | №<br>контрольно-кассовой машины                                                                                                    |
|                                                                                                    |                                                                                                    |
| <u>l»</u>                                                                                                    | Программный фискализатор 3.0.1»                                                                                                    |
| Заводской номер                                                                                                    | - Тод выпуска 2016                                                                                                    |
| П]                                                                                                    | ринадлежащей налогоплательшику.                                                                                                    |
| Товарищество с                                                                                                    | corpann tennon order teneding tene                                                                                                    |
| гин<br>иин(бин)                                                                                                    |                                                                                                    |
| меположенной по адресу: К                                                                                                    | Сазахстан, Алматинская обл., г. Алматы, ул. АЛЬ-ФАРАБИ                                                                                                    |
|                                                                                                    | ALL ALL ALL ALL ALL ALL ALL ALL ALL ALL                                                                                                    |
| Руководитель (заместитель р                                                                                                    | руководителя)                                                                                                    |
| УГД по Бостандыкс                                                                                                    | скому району                                                                                                    |
| Лата постановки                                                                                                    | The survey of                                                                                                    |
| сонтрольно-кассовой машини                                                                                                    | ы (8)                                                                                                    |
|                                                                                                    | Hard Language and Hard Language and Hard Languag |
| на учет в государственном ор<br>12.12.2018 года                                                                                                    | ргане: М.Ш.                                                                                                    |
| на учет в государственном ор<br>12.12.2018 года<br>ОТМЕТКА О 3/                                                                                                    | ргане:<br>М.Ш.<br>АКРЫТИИ РЕГИСТРАЦИОННОЙ КАРТОЧКИ                                                                                                    |
| на учет в государственном ор<br>12.12.2018 года<br>ОТМЕТКА О 3/<br>Период снятия фискального о                                                                                                    | ргане: М.Ш.<br>М.Ш.<br>АКРЫТИИ РЕГИСТРАЦИОННОЙ КАРТОЧКИ<br>отчета: с                                                                                                    |
| на учет в государственном ор<br>12.12.2018 года<br>ОТМЕТКА О 3/<br>Период снятия фискального о                                                                                                    | ргане:<br>М.Ш.<br>АКРЫТИИ РЕГИСТРАЦИОННОЙ КАРТОЧКИ<br>отчета:<br>по                                                                                                    |
| на учет в государственном ор<br>[2.12.2018 года<br>ОТМЕТКА О 3/<br>Период снятия фискального о<br>Итоговые показания счетчика                                                                                                    | ргане:<br>М.Ш.<br>АКРЫТИИ РЕГИСТРАЦИОННОЙ КАРТОЧКИ<br>отчета:<br>по<br>sa:                                                                                                    |
| на учет в государственном ор<br>[2.12.2018 года<br>ОТМЕТКА О 3/<br>Период снятия фискального о<br>Итоговые показания счетчика<br>Руководитель (заместитель ру                                                                                                    | ргане:<br>М.Ш.<br>АКРЫТИИ РЕГИСТРАЦИОННОЙ КАРТОЧКИ<br>отчета: с<br>по<br>ка:<br>уководителя)                                                                                                    |
| на учет в государственном ор<br>12.12.2018 года<br>ОТМЕТКА О З/<br>Период сиятия фискального о<br>Итоговые показания счетчики<br>Руководитель(заместитель ру<br><u>УГД по Боетандыке</u><br>                                                                                                    | ргане:<br>М.Ш.<br>АКРЫТИИ РЕГИСТРАЦИОННОЙ КАРТОЧКИ<br>отчета: с<br>по<br>ка:<br>уководителя)<br>скому району<br>вывисоргина<br>подника<br>Слеусизов К.К.<br>озко.                                                                                                    |
| на учет в государственном ор<br>12.12.2018 года<br>ОТМЕТКА О З/<br>Период сиятия фискального о<br>Итоговые показания счетчика<br>Руководитель(заместитель ру<br><u>УГД по Бостандыке</u><br>-заменсавие годарстви<br>Дата снятия                                                                                        | ргане:<br>М.Ш.<br>АКРЫТИИ РЕГИСТРАЦИОННОЙ КАРТОЧКИ<br>отчета: с<br>по<br>ка:<br>уководителя)<br>скому району<br>вникос органа<br>Подлиса Елеуснов К.К.<br>о.И.О.                                                                                                    |
| на учет в государственном ор<br>12.12.2018 года<br>ОТМЕТКА О 3/<br>Период сиятия фискального с<br>Чтоговые показания счетчика<br>Руководитель(заместитель ру<br><u>УГД по Бостанцыке</u><br>сименные государстви<br>Цата снятия<br>соптрольно-кассовой мащины                                                           | ргане:<br>М.Ш.<br>АКРЫТИИ РЕГИСТРАЦИОННОЙ КАРТОЧКИ<br>отчета:<br>с<br>по<br>са:<br>уководителя)<br>скому району<br>расон<br>скому району<br>отчета:<br>с<br>ло<br>са:<br>уководителя)<br>скому району<br>отчета:<br>с<br>ло<br>отчета:<br>с<br>ло<br>отчета:<br>с<br>ло<br>отчета:<br>с<br>ло<br>отчета:<br>с<br>м.Ш.<br>М.Ш.<br>АКРЫТИИ РЕГИСТРАЦИОННОЙ КАРТОЧКИ<br>отчета:<br>с<br>ло<br>са:<br>отчета:<br>с<br>м.Ш.<br>М.Ш.<br>С<br>ло<br>с<br>с<br>ло<br>отчета:<br>с<br>м.<br>м.<br>м.<br>м.<br>м.<br>м.<br>м.<br>м.<br>м.<br>м.                                                                                                    |
| на учет в государственном ор<br>12.12.2018 года<br>ОТМЕТКА О 3/<br>Период снятия фискального с<br>Итоговые показания счетчика<br>Руководитель(заместитель ру<br><u>УГА по Бостандыке</u><br>-заменская государственном ор                                                                                               | ргане:<br>М.Ш.<br>АКРЫТИИ РЕГИСТРАЦИОННОЙ КАРТОЧКИ<br>отчета: с<br>по<br>са:<br>уководителя)<br>скому району<br>менюсо сргва<br>М.Ш.<br>Соданся С<br>м.Ш.                                                                                                    |
| а учет в государственном ор<br>2.12.2018 года<br>ОТМЕТКА О 3/<br>Териод снятия фискального о<br>Итоговые показания счетчика<br><sup>2</sup> уководитель(заместитель ру<br><u>УГА по Бостандыке</u><br><u>годарственном госарственном ор</u><br>ала снятия<br>контрольно-кассовой маллинн-<br>учета в государственном ор | ргане:<br>М.Ш.<br>АКРЫТИИ РЕГИСТРАЦИОННОЙ КАРТОЧКИ<br>отчета: с<br>по<br>са:<br>уководителя)<br>скому району<br>вненосо органа<br>БЫ<br>ргане: М.Ш.                                                                                                    |
| а учет в государственном ор<br>2.12.2018 года<br>ОТМЕТКА О 3/<br>Териод сиятия фискального о<br>Итоговые показания счетчика<br><sup>2</sup> уководитель(заместитель ру<br><u>УГА по Бостандыке</u><br><u>симесавые госларственном ор</u><br>Цата снятия<br>контрольно-кассовой мащины<br>учета в государственном ор     | ргане:<br>М.Ш.<br>АКРЫТИИ РЕГИСТРАЦИОННОЙ КАРТОЧКИ<br>отчета: с<br>по<br>са:<br>уководителя)<br>скому району<br>вненесе органа<br>М.Ш.<br>Скому району<br>вненесе органа<br>М.Ш.                                                                                                    |
| а учет в государственном ор<br>2.12.2018 года<br>ОТМЕТКА О 3/<br>Териод снятия фискального о<br>Итоговые показания счетчика<br><sup>2</sup> уководитель(заместитель ру<br><u>УГА по Бостандыке</u><br><u>святия государственном ор</u><br>14та снятия                                                                   | ргане:<br>М.Ш.<br>АКРЫТИИ РЕГИСТРАЦИОННОЙ КАРТОЧКИ<br>отчета: с<br>по<br>скому району<br>мененое оргина<br>БЫ<br>ргане: М.Ш.                                                                                                    |
| а учет в государственном ор<br>2.12.2018 года<br>ОТМЕТКА О 3/<br>Териод снятия фискального о<br>Фтоговые показания счетчика<br><sup>5</sup> уководитель(заместитель ру<br><u>УГД по Бостандыке</u><br><u>госавская государственном ор</u><br>иптрольно-кассовой машины<br>учета в государственном ор                    | ргане:<br>М.Ш.<br>АКРЫТИИ РЕГИСТРАЦИОННОЙ КАРТОЧКИ<br>отчета: с<br>по<br>са:<br>уководителя)<br>скому району<br>лединса С<br>Быргане: М.Ш.                                                                                                    |
| на учет в государственном ор<br>12.12.2018 года<br>ОТМЕТКА О 3/<br>Период снятия фискального о<br>Итоговые показания счетчика<br>Руководитель(заместитель ру<br><u>УГД по Бостандыке</u><br><u>госавская госавская</u><br>госавская госавская<br>Контрольно-кассовой мащины<br>с учета в государственном ор             | ргане:<br>М.Ш.<br>АКРЫТИИ РЕГИСТРАЦИОННОЙ КАРТОЧКИ<br>отчета: с<br>по<br>са:<br>уководителя)<br>скому району<br>менного оргина<br>Бы<br>ргане: М.Ш.                                                                                                    |
| на учет в государственном ор<br>[2.12.2018 года<br>ОТМЕТКА О 3/<br>Период снятия фискального о<br>Итоговые показания счетчика<br>Руководитель (заместитель ру<br><u>УГД по Бостандыке</u><br>узавесяемое тосларств<br>Дата снятия<br>контрольно-кассовой мащины<br>с учета в государственном ор                         | ргане:<br>М.Ш.<br>АКРЫТИИ РЕГИСТРАЦИОННОЙ КАРТОЧКИ<br>отчета: с<br>по<br>са:<br>уководителя)<br>скому району<br>вышос оргыз<br>Бы<br>ргане: М.Ш.                                                                                                    |

Рис 12

| Загрузка регистрационной карточки               |                                    |
|-------------------------------------------------|------------------------------------|
| Скан регистрационной карточки                   | Выберите файл ннинSog4VQA.jpg      |
| ID кассы ОФД                                    | 950                                |
| Токен ОФД                                       | 59129121                           |
| ID кассира ОФД                                  | 2541                               |
| РНМ                                             | 600400131197                       |
| Дата постановки на учет<br>В формате дд.мм.гггг | 26.11.2018                         |
| Налоговый департамент                           | УГД, г. Алматы Бостандыкский район |
|                                                 | 🛩 Отправить на модерацию           |

Рис 13

РНМ необходимо сканировать или сделать фотографию так, чтобы четко был виден текст и далее загружаем его в необходимое поле. Номер РНМ будет получен вместе с Регистрационной карточкой. Дату постановки на учет и Налоговый департамент, так же необходимо ввести исходя из Регистрационной карточки. ID кассы ОФД, Токен ОФД и ID кассира ОФД необходимо получить на сайте <u>www.oofd.kz</u>, инструкция как зарегистрироваться в ОФД имеется в общем списке инструкций. Здесь будет лишь показано откуда необходимо их взять, чтобы заполнить оставшиеся поля для завершения регистрации кассы

| <ul> <li>Получить токен</li> <li>Подтвердить</li> </ul>                       | Снять с учёта Списание ККМ                                                                 |
|-------------------------------------------------------------------------------|--------------------------------------------------------------------------------------------|
| Название торговой т<br>Наименование<br>Адрес                                  | ОЧКИ<br>PROSYSTEM<br>АЛМАТЫ, ул. Сатпаева д. 90                                            |
| данные ком<br>Ларка<br>Сер. номер ККМ<br>од выпуска<br>егистрационный<br>юмер | 950<br>Программный фискализатор 3.0.1<br>SN-PROSYSTM-010<br>2016<br>80000000010 (28.07.17) |
| Тодключение<br>Способ подключения<br>Гарифный план                            | Проводное<br>Online KKM                                                                    |
| Зременно выключить<br>Редактировать данные КК                                 | М                                                                                          |

В Личном кабинете ОФД в настройках кассы необходимо нажать на «Получить токен» и «Подтвердить».

| Получить токен -                                                         | 59229121<br>ТОКЕН                                                                                          | Списание ККМ |
|--------------------------------------------------------------------------|----------------------------------------------------------------------------------------------------|--------------|
| Название торговой т                                                      | очки                                                                                                    |              |
| Наименование<br>Адрес                                                    | PROSYSTEM<br>АЛМАТЫ, ул. Сатпаева д. 90                                                                    |              |
| Данные KKM                                                               |                                                                                                    |              |
| ID<br>Марка<br>Сер. номер ККМ<br>Год выпуска<br>Регистрационный<br>номер | 950 <b>ID КАССЫ</b><br>Программный фискализатор 3.0.1<br>SN-PROSYSTM-010<br>2016<br>80000000010 (28.07.17) |              |
| Подключение                                                              |                                                                                                    |              |
| Способ подключения<br>Тарифный план                                      | Проводное<br>Online ККМ                                                                                    |              |
| Временно выключить<br>Редактировать данные КК                            | M                                                                                                    |              |
|                                                                          |                                                                                                    | Закрыть      |

Теперь рядом появляется сам номер – Токен ОФД. Ниже можно увидеть ID Кассы ОФД.

| ← → C ( https://org.oofd.kz/#/users/ <u>17169</u> |                              |                                                |  |  |  |  |
|---------------------------------------------------|------------------------------|------------------------------------------------|--|--|--|--|
| КАЗАҚТЕЛЕКОМ \$ 88000800051 С Помощь лс           |                              |                                                |  |  |  |  |
| Данные организации                                |                              |                                                |  |  |  |  |
| 🖬 Картотека ККМ                                   | Последнее посещение: 28.01.2 | 019 12:51. Дата регистрации: 22.01.2019 11:26. |  |  |  |  |
| 🗥 Группы                                          |                              |                                                |  |  |  |  |
| Пользователи                                      | ΦNO                          |                                                |  |  |  |  |
| 🖹 Документы                                       |                              |                                                |  |  |  |  |
| Пицевой счет                                      | Должность                    |                                                |  |  |  |  |
| 🖪 Тарифы                                          |                              | Например, кассир                               |  |  |  |  |
|                                                   | Электронная почта"           | Например, mail.ru                              |  |  |  |  |
|                                                   | Логин"                       | минимум 4 символа и минимум 1 бухва            |  |  |  |  |
|                                                   | Старый пароль *              | Веедите текуший пароль                         |  |  |  |  |

Рис 16

Для того чтобы получить ID Кассира ОФД, необходимо зайти в раздел Пользователи в кабинете ОФД и открыть пользователя. В URL адресе страницы находится ID Кассира ОФД. Данный номер может быть любой длины и нам необходимо скопировать все до символа «/». В данном случае мы видим 17169 это и есть ID.

Заполнив все поля и загрузив изображение РНМ (Рис 13) Нажимаем на кнопку «Отправить на модерацию».

| Адрес                | 14 | PHM I        | î | Статус                           | Дe | йствия | 11 |
|----------------------|----|--------------|---|----------------------------------|----|--------|----|
| Алматы Сатпаева 90 1 |    | 600400131197 |   | На модерации Необходимо продлять |    |        |    |
|                      |    |              |   |                                  |    |        |    |

Рис 17

На данном моменте касса проверяется администрацией сервиса и если все данные заполнены верно, то касса будет одобрена и с баланса кабинета будет списана необходимая сумма. В случае если данные не корректны, то администрацией будет дан отказ и регистрировать кассу придется заново, но уже с тем же PHM.

| 🗏 Профиль организации 💼 Кассы 🔮 Кассиры |    |                                          |                   |    |          | + Добазить ка |
|-----------------------------------------|----|------------------------------------------|-------------------|----|----------|---------------|
| оказать 10 💌 записей                    |    |                                          |                   |    |          | Поиск:        |
| Адрес                                   | 11 | РНМ                                      | <b>∐†</b> Статус  | 11 | Действия | 11            |
| Алматы Сатпаева 90 1                    |    | 600400131197                             | Активна           |    |          |               |
| аписи с 1 до 1 из 1 записей             |    |                                          |                   |    |          |               |
|                                         |    | El El El El El El El El El El El El El E | цыдущая Следующая |    |          |               |

Рис 18

После удачного создания кассы статус кассы будет «Активна».

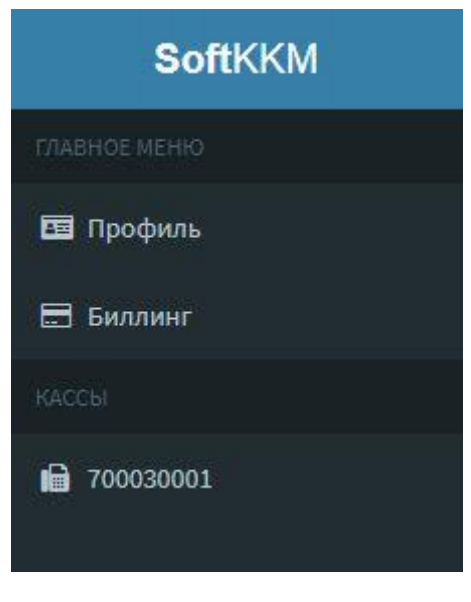

Рис 19

В левом блоке меню появится ЗНМ (Заводской Номер Кассы). При клике на ЗНМ попадаем на саму кассу, где можно уже проводить необходимые операции.

| 17MBHOE MEHRO |                                                                                  |                   |                                                 |                   |  |  |  |  |  |  |
|---------------|----------------------------------------------------------------------------------|-------------------|-------------------------------------------------|-------------------|--|--|--|--|--|--|
| 🖽 Профиль     | Лицевой счет                                                                     |                   |                                                 |                   |  |  |  |  |  |  |
| 🗄 Биллинг     | Bau Ganaric: 17500 rr.                                                           |                   |                                                 |                   |  |  |  |  |  |  |
| КАССЫ         |                                                                                  |                   |                                                 |                   |  |  |  |  |  |  |
| ➡ 700000001   | Пополнить баланс<br>100 Выставить счет<br>Транзакции<br>show 10 • entries Search |                   |                                                 |                   |  |  |  |  |  |  |
|               | ID 👫 Сумма 🗄                                                                     | Метод оплаты      | Комментарий                                     | Дата транзакции 🛙 |  |  |  |  |  |  |
|               | 8 20000 KZT                                                                      | SoftKKM           | Сублицензионное соглашение №70003 от 28.01.2019 | 28.01.2019 10:36  |  |  |  |  |  |  |
|               | 9 -2500 K2Y                                                                      | Абонентская плата | Покупка кассы по тарифу: БАЗОВЫЙ                | 28.01.2019 11:43  |  |  |  |  |  |  |
|               | Showing 1 to 2 of 2 entries Previous 1 Net                                       |                   |                                                 |                   |  |  |  |  |  |  |

Рис 20

При удачном создании кассы в разделе «Биллинг» можно заметить, что с общего баланса Личного кабинета была снята необходимая сумма.